# QubeVu<sup>™</sup> Desktop App

PC Software

# **Software Manual**

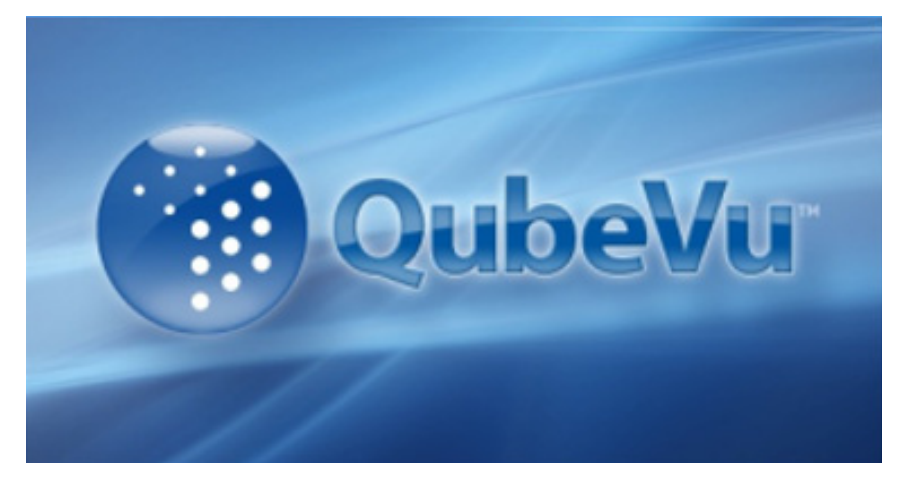

QubeVu Desktop App works with all iDimension products

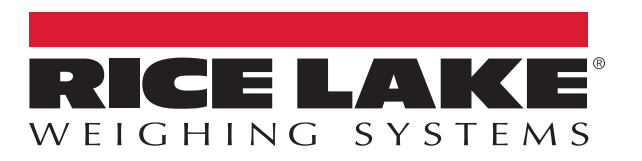

An ISO 9001 registered company © Rice Lake Weighing Systems. All rights reserved.

Rice Lake Weighing Systems<sup>®</sup> is a registered trademark of Rice Lake Weighing Systems. All other brand or product names within this publication are trademarks or registered trademarks of their respective companies.

All information contained within this publication is, to the best of our knowledge, complete and accurate at the time of publication. Rice Lake Weighing Systems reserves the right to make changes to the technology, features, specifications and design of the equipment without notice.

The most current version of this publication, software, firmware and all other product updates can be found on our website:

www.ricelake.com

## Contents

| 1.0 | <b>Intro</b><br>1.1 | <b>duction</b>                                                                               |   |
|-----|---------------------|----------------------------------------------------------------------------------------------|---|
| 2.0 | Insta               | allation                                                                                     |   |
| 3.0 | Con                 | figuration                                                                                   | , |
|     | 3.1                 | Application Settings.     4       3.1.1     Hotkey     5       3.1.2     QubeVu Device     6 |   |
|     | 3.2                 | 3.1.3     Keyboard Output     7       Operation     8                                        |   |

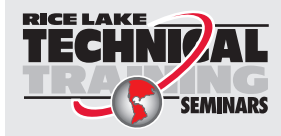

Technical training seminars are available through Rice Lake Weighing Systems. Course descriptions and dates can be viewed at **www.ricelake.com/training** or obtained by calling 715-234-9171 and asking for the training department.

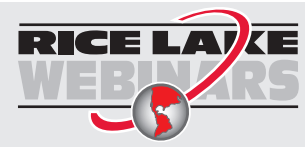

ii

Rice Lake continually offers web-based video training on a growing selection of product-related topics at no cost. Visit **www.ricelake.com/webinars** 

## 1.0 Introduction

This manual provides an overview of the QubeVu Desktop App installation and configuration procedures.

When interfacing this device to a third party program, please reference the software manufacturer's documentation for setup and configuration parameters as necessary. QubeVu Desktop App is a Windows desktop application designed to send dimensions, weight, barcode and other data acquired from an iDimension device to the active application (Microsoft<sup>®</sup> Excel<sup>®</sup> or another online shipping form).

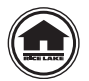

Manuals and additional resources are available from the Rice Lake Weighing Systems website at www.ricelake.com

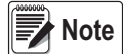

e Administrative privileges are required to perform proper installation procedures.

## 1.1 System Requirements

Specifications subject to change without notice.

QubeVu Desktop App can be installed on any Windows® PC which supports .NET Framework 4.6.1.

Microsoft .NET Framework 4.6.1 is required for the QubeVu Desktop App.

### Prerequisites

- Operating system Windows 7 or newer, 32-bit or higher
- Processor Intel Pentium Dual Core or better
- RAM 1 GB or higher
- · Storage Available space of 20 MB, or significantly more if images are retained
- · iDimension device connected to the network with IP address configured and identified

Note Specifications subject to change without notice.

## 2.0 Installation

This section provides an overview of the QubeVu Desktop App installation procedure.

Microsoft .NET Framework 4.6.1 is required for QubeVu Desktop App. This component is often present on the host system.

**IMPORTANT** If Microsoft .NET Framework 4.6.1 is not installed on the PC, the QubeVu Desktop App installer displays a warning message and will not proceed with the installation.

- 1. Download the QubeVuDesktopAppSetup.exe from: www.ricelake.com/software.
- 2. Double-click the QubeVuDesktopAppSetup.exe installed on the computer to begin installation of QubeVu Desktop App.
- 3. Press Next > to continue.

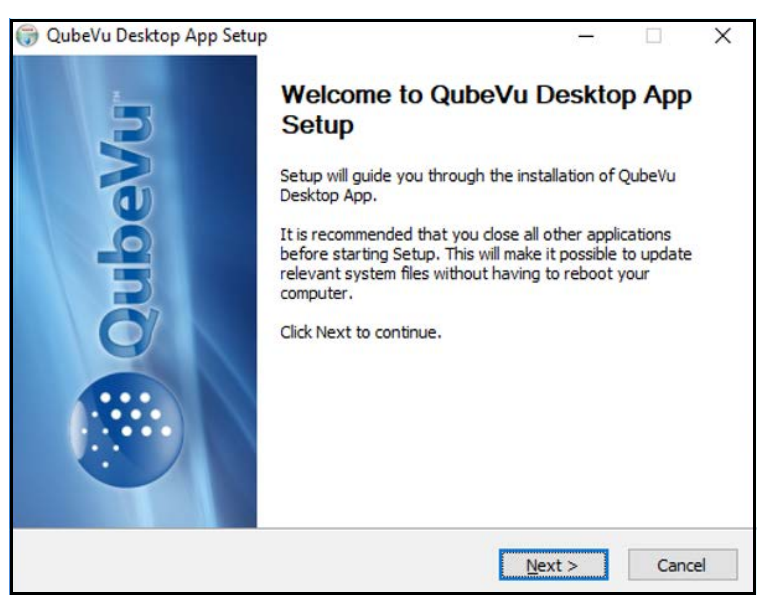

Figure 2-1. Application Setup

- 4. Press Browse... then select the folder where the QubeVu Desktop App should be installed.
- 5. Press Next > to continue.

| • · · · · · ·                                                                                                    | etup                                                                                | - 0                       | ×  |
|----------------------------------------------------------------------------------------------------|-------------------------------------------------------------------------------------|---------------------------|----|
| QubeVu*                                                                                                    | Choose Install Location<br>Choose the folder in which to install Q                  | ubeVu Desktop App.        |    |
| Setup will install QubeVu Do<br>dick Browse and select and                                                                          | esktop App in the following folder. To ins<br>other folder. Click Next to continue. | tall in a different folde | r, |
|                                                                                                    |                                                                                     |                           |    |
|                                                                                                    |                                                                                     |                           |    |
| Destination Folder                                                                                                    |                                                                                     |                           |    |
| Destination Folder<br>C: \Program Files (x86)                                                                                       | \Postea\QubeVu Desktop App\                                                         | Browse                    |    |
| Destination Folder                                                                                                    | )\Postea\QubeVu Desktop App\                                                        | Browse                    |    |
| Destination Folder                                                                                                    | \Postea\QubeVu Desktop App\                                                         | Browse                    |    |
| Destination Folder<br>C: Program Files (X86)<br>Space required: 1.7MB<br>Space available: 190.5GB<br>Nullsoft Install System v3.0a2 | )\Postea\QubeVu Desktop App\                                                        | Browse                    |    |

Figure 2-2. Choose Install Location

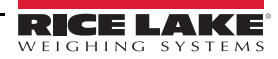

6. Select the folder where the QubeVu Desktop App desktop icon will be installed.

| 🌍 QubeVu Desktop App S                                                                                                    | Setup —                                                                                       | ×        |
|----------------------------------------------------------------------------------------------------|-----------------------------------------------------------------------------------------------|----------|
| QubeVu*                                                                                                    | Choose Start Menu Folder<br>Choose a Start Menu folder for the QubeVu Desktop A<br>shortcuts. | Арр      |
| Select the Start Menu fold<br>can also enter a name to o<br>Postea\QubeVu Desktop                                                                                                    | der in which you would like to create the program's shortcu<br>create a new folder.<br>App    | its. You |
| 7-Zip                                                                                                    |                                                                                               | ^        |
| Accessibility<br>Accessories<br>Acronis<br>ActivePerl 5, 20, 2 Build 20<br>ActiveState Komodo Edit<br>Administrative Tools<br>Amazon Web Services<br>Anaconda3 (64-bit)<br>Android Studio<br>ArgoUML | 002 (64-bit)<br>8                                                                             | ~        |

Figure 2-3. Choose Start Menu Folder

8. Press Finish to complete QubeVu Desktop App installation.

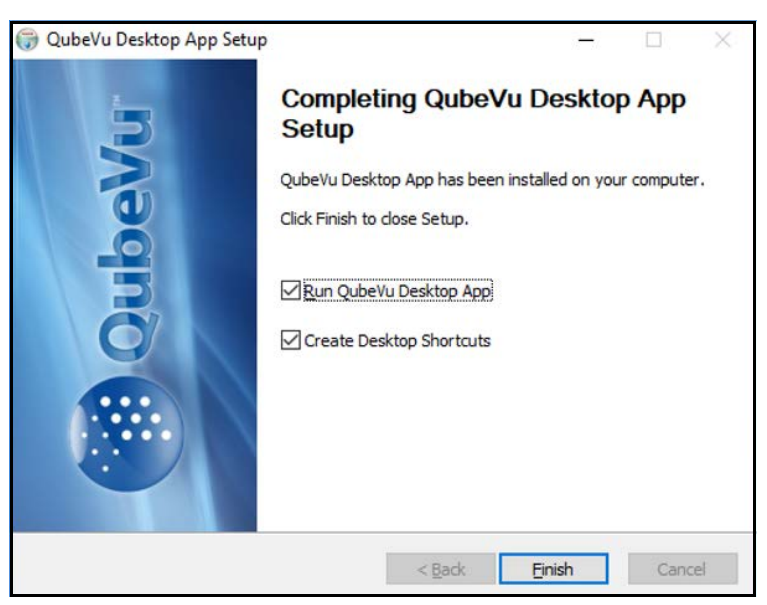

Figure 2-4. Complete QubeVu Desktop App Setup

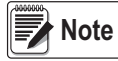

7.

Press

If the Create Desktop Shortcuts is checked, desktop icons will be created for the QubeVu Desktop App and a digital copy of this manual, QubeVu Desktop App Software Manual (PN 199630). The desktop icons will appear in the folder selected in Step 6.

The desktop icon for the QubeVu Desktop App Software Manual (PN 199630) varies depending on the PDF reader software installed on the PC.

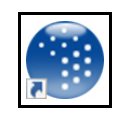

Figure 2-5. QubeVu Desktop Shortcut

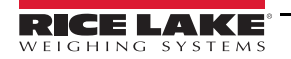

3

# 3.0 Configuration

This section provides an overview of the QubeVu Desktop App configuration procedure.

### 3.1 Application Settings

- 1. When the QubeVu Desktop App launches, the application is minimized.
- 2. Select **△** in the system tray, located in the notification area of the task-bar then press **i** to restore QubeVu Desktop App to full size.

Note

te Currently running applications are found in the system tray.

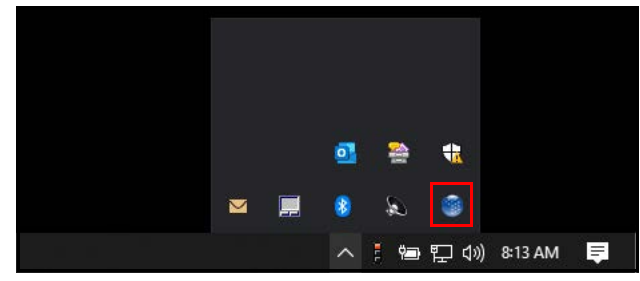

Figure 3-1. System Tray

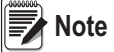

The QubeVu Desktop App starts with a notification informing the user to which hotkey is currently configured.

Figure 3-2. QubeVu Notification

The QubeVu Desktop App communicates error conditions during normal operation through similar notifications.

The QubeVu Desktop App Menu shows the following information:

- Current configured hotkey
- · Hostname or IP address of the device it is connected to
- · Data output pattern, keyboard wedge emulation
- · Log messages regarding the last scan: success or error message(s)
- · Verbose Mode Toggle the amount of status reporting for QubeVu Desktop App

| QubeVu®           |                                     | 0       |
|-------------------|-------------------------------------|---------|
| Keyboard<br>Wedge |                                     |         |
| Hotkey:           | Alt+Control+D                       | 0       |
| QubeVu device:    | 192.168.1.100                       | O       |
| Keyboard output:  | %LENGTH%%TAB%%HEIGHT%%TAB%%WIDTH%%E | 0       |
|                   |                                     |         |
|                   | Verbase mad                         | v<br>le |

Figure 3-3. QubeVu Desktop App Menu

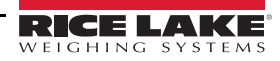

3. Press or to open the Settings Menu.

| QubeVu QubeVu     | 0 |
|-------------------|---|
| Keyboard<br>Wedge |   |

Figure 3-4. Settings Menu Selection

4. Press Preferences... in the Settings Menu to configure preferences.

|   | 0           |
|---|-------------|
|   | Preferences |
| Φ | Exit        |

Figure 3-5. Settings Menu

| Menu (Figure 3-3 on page 4). | in the Settings Menu to return to the QubeVu Desktop App Menu (Fi | Press 🕐 🛛 | Note |
|------------------------------|-------------------------------------------------------------------|-----------|------|
|                              |                                                                   |           |      |

5. Press ok in the **Preferences Menu** to configure additional settings. The QubeVu Desktop App saves a specific configuration profile to each user.

| Settings            |    | >      |
|---------------------|----|--------|
| Start automatically |    |        |
|                     |    |        |
| Open config file    | OK | Cancel |

Figure 3-6. Preferences Menu

Note Start Automatically – When checked, the application configures itself to start when the user logs onto the PC (default value: off).

Open Configuration File – Select to open the configuration XML file for the current user. Caution should be taken not to put invalid values in this file or the application may not start or it may start with an error message and not work. Do not modify these settings.

#### 3.1.1 Hotkey

Press // to the right of *Hotkey* in the *QubeVu Desktop App Menu* (Figure 3-3 on page 4) to enter the *Hotkey Menu*. The *Hotkey Menu* allows the selection of the hotkey.

| QubeVu <sup>®</sup> |                                     | 0 |
|---------------------|-------------------------------------|---|
| Keyboard<br>Wedge   |                                     |   |
| Hotkey:             | Alt+Control+D                       | 0 |
| QubeVu device:      | 192.168.1.100                       | O |
| Keyboard output:    | %LENGTH%%TAB%%HEIGHT%%TAB%%WIDTH%%E | 0 |

Figure 3-7. Hotkey Menu Selection

Example: If the operator specifies **TAB** as the hotkey then include %TAB% in the output pattern that would create a never-ending keyboard output. Using a combination of keys that use **ALT**, **CTRL** and or **SHIFT** is common use.

| ey Capture                |                      |                    | ×  |
|---------------------------|----------------------|--------------------|----|
| Please press the key or k | ey combination to be | used for hotkey no | w. |
| Keula) amagadi            |                      |                    |    |
| rvey(s) presseu.          |                      |                    |    |

Figure 3-8. Key Capture

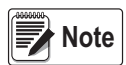

No single character output keys without modifying keys (ALT, CTRL, SHIFT) are allowed. This is to prevent creation of repetitive key output patterns.

#### 3.1.2 QubeVu Device

1. Press to the right of *QubeVu Device* in the *QubeVu Desktop App Menu* (Figure 3-3 on page 4) to enter the *QubeVu Device Menu*.

| QubeVu®           |                                     | Ô |
|-------------------|-------------------------------------|---|
| Keyboard<br>Wedge |                                     |   |
| Hotkey:           | Alt+Control+D                       | O |
| QubeVu device:    | 192.168.1.100                       | O |
| Keyboard output:  | %LENGTH%%TAB%%HEIGHT%%TAB%%WIDTH%%E | 0 |

Figure 3-9. QubeVu Device Menu Selection

2. The QubeVu Device Menu allows the operator to specify the hostname or IP address of the iDimension device used.

|                                                                                                    |                               | QubeVu device:         | 192.168.2.55              | <b>√ ×</b>                                   |  |  |  |
|----------------------------------------------------------------------------------------------------|-------------------------------|------------------------|---------------------------|----------------------------------------------|--|--|--|
|                                                                                                    |                               | Figure 3-1             | 0. QubeVu Device Name     |                                              |  |  |  |
| 3.                                                                                                    | Press 🧹 to accept or press    | s 💢 to cancel the      | edits.                    |                                              |  |  |  |
|                                                                                                    |                               | QubeVu device:         | iqv201400008              | <b>▼</b> ×                                   |  |  |  |
|                                                                                                    |                               | Figure 3-11            | . Accept or Decline Edits |                                              |  |  |  |
| Note Validation helps identifies invalid IP addresses or if the connection to the iDimension fails by coloring the input field red. |                               |                        |                           |                                              |  |  |  |
|                                                                                                    |                               | QubeVu device:         | 192.168.1                 | ✓ ¥                                          |  |  |  |
| Figure 3-12. Failed Name Validation                                                                                                 |                               |                        |                           |                                              |  |  |  |
| 4.                                                                                                    | Press in <b>QubeVu</b> within | the <b>QubeVu Desk</b> | top App Menu (Figure 3-   | 3 on page 4) to display the current version. |  |  |  |
|                                                                                                    |                               | QubeVu®                |                           | 0                                            |  |  |  |
|                                                                                                    | Key                           | board                  |                           |                                              |  |  |  |

Figure 3-13. About Information Selection

Wedge

| About                                      | ×  |
|--------------------------------------------|----|
| QubeVu Desktop App<br>Version: 4.9.4.14976 |    |
| Postea Inc.<br>Copyright© 2017-2018        |    |
|                                            | ОК |

Figure 3-14. About Information

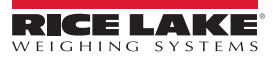

#### 3.1.3 Keyboard Output

1. Press 1 to the right of the *Keyboard Output* in the *QubeVu Desktop App Menu* (Figure 3-3 on page 4) to enter the *Keyboard Output Menu*.

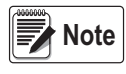

The Keyboard Output Menu allows the operator to specify the key sequence which is sent to the currently active window. The active window is the window that the cursor is currently flashing.

It is recommended to use a spreadsheet or word processing application for operation (Section 3.2 on page 8).

| QubeVu®           |                                     | 0 |
|-------------------|-------------------------------------|---|
| Keyboard<br>Wedge |                                     |   |
| Hotkey:           | Alt+Control+D                       | 0 |
| QubeVu device:    | 192.168.1.100                       | O |
| Keyboard output:  | %LENGTH%%TAB%%HEIGHT%%TAB%%WIDTH%%E | 0 |

Figure 3-15. Keyboard Output Selection

2. Select the appropriate tokens to easily insert them into the *Keyboard Output* text field.

| Data fielde: | %LENGTH%<br>%WEIGHT%<br>%WEIGHT-LB% |      | %HE/GHT%   %WE/GHTUNIT%   %WE/GHT-KG% |      | %WIDTH%<br>%DISPLAYWEIGHT% |      | %DIMUNIT% |      |
|--------------|-------------------------------------|------|---------------------------------------|------|----------------------------|------|-----------|------|
| Data lielus. |                                     |      |                                       |      |                            |      |           |      |
|              |                                     |      |                                       |      |                            |      |           |      |
|              |                                     |      |                                       |      | ]                          |      |           |      |
|              | %DATETIME%                          |      | %CAPTUREID%                           |      | %BARCODE%                  |      | ]         |      |
| (ey codes:   | %TAB%                               |      | %ENTER%                               |      | ]                          |      |           |      |
|              | %UP%                                |      | %DOWN%                                |      | %LEFT%                     |      | %RIGHT%   |      |
|              | %F1%                                | %F2% | %F3%                                  | %F4% | %F5%                       | %F6% | %F7%      | %F8% |
|              |                                     |      | 1                                     |      | 1                          | 1    | - Carrow  |      |

Figure 3-16. Keyboard Output Tokens

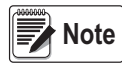

Data fields and certain special characters are enclosed by %. Text literals are allowed in the Keyboard Output field. To output "%", specify "%%%".

#### **Data Fields**

Data fields pull the information from the iDimension web service API. The following is a definition of the data fields available:

| Data Fields     | Description                                                                                                    |
|-----------------|----------------------------------------------------------------------------------------------------|
| %LENGTH%        | Length field                                                                                                    |
| %HEIGHT%        | Height field                                                                                                    |
| %WIDTH%         | Width field                                                                                                    |
| %DIMUNIT%       | Units of measure defined in the QubeVu Manager Certification Menu; Available selections: in, cm, mm, m                                           |
| %WEIGHT%        | Not recommended for use, provides a converted value from the scale display weight either in ounces or grams                                      |
| %WEIGHTUNIT%    | Not recommended for use, provides "oz" when the scale is in LB or LB/OZ mode or "g" when the scale is in KG mode                                 |
| %DISPLAYWEIGHT% | Provides the scales displayed weight plus units of measure<br>Examples: 1.64 lb, 1 lb 10.0 oz, 0.74 kg                                           |
| %WEIGHT-LB%     | Converts the %WEIGHT% data field to lb with no units of measure<br>Example: 1.64                                                                 |
| %WEIGHT-KG%     | Converts the %WEIGHT% data field to kg with no units of measure<br>Example: 0.74                                                                 |
| %DATETIME%      | Prints the iDimension date and time of the transaction<br>Example: 2019-10-11 17:10:54<br>NOTE: Can be converted in the custom setting of Excel. |
| %CAPTUREID%     | Prints the capture ID of the iDimension transaction                                                                                              |
| %BARCODE%       | With a barcode reader attached to the iDimension, prints the text data of the supported keyboard wedge mode of the scanner                       |
| KeyCodes        | Simulates the function of the listed keyboard commands                                                                                           |
| Other           | Add numbers, letters, space key or other keyboard characters to the output format                                                                |

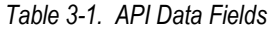

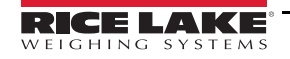

## 3.2 Operation

- 1. With the iDimension in the *Ready* state, place the package onto the platform.
- 2. With the iDimension in the *Remove* state, place the cursor in the active window and press F2 on a connected keyboard. The values are printed.
- 3. Values are only available while the iDimension is in the *Remove* state. When the device returns to the *Ready* state all values return to zero and are not available.

Note Figure 3-17 is an example of use with Microsoft Excel with the valid configurations found in Figure 3-18 and Figure 3-19.

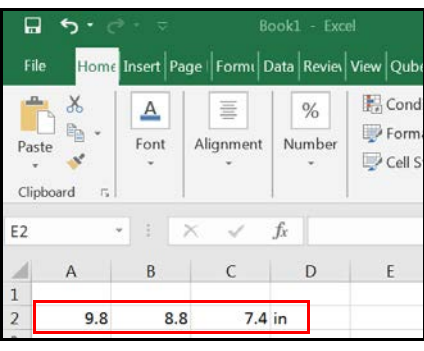

Figure 3-17. Keyboard Output Example

| QubeVu®                                                                                                    | 0        |
|----------------------------------------------------------------------------------------------------|----------|
| Keyboard<br>Wedge                                                                                                    |          |
| Hotkey. F2                                                                                                    | 1        |
| QubeVu device: 169.254.1.1                                                                                                    | 0        |
| Keyboard output: %LENGTH%%TAB%%WIDTH%%TAB%%HEIGHT%%                                                                                                    | 0        |
| 11/10/2019 04:30:25:089 PM: Hotkey F2 pressed.<br>11/10/2019 04:30:25:089 PM: Connecting to 169:254.1.1<br>11/10/2019 04:30:25:125 PM: Response received<br>11/10/2019 04:30:25:125 PM: Response received<br>11/10/2019 04:30:25:200 PM: Køy sequence sent: 9.8(TAB)8.8(TAB)7.4(TAB)<br>in(TAB)<br>11/10/2019 04:30:25:200 PM: Waiting for hotkøy press | 4        |
| Verbose mo                                                                                                    | -<br>ode |

Figure 3-18. Keyboard Wedge Configuration

| 👹 Keyboard Wed                                                        | ge - Keyboard output                                                             |              |                 | ×           |  |  |  |  |
|-----------------------------------------------------------------------|----------------------------------------------------------------------------------|--------------|-----------------|-------------|--|--|--|--|
| Keyboard output: %LENGTH%%TAB%%WIDTH%%TAB%%HEIGHT%%TAB%%DIMUNIT%%TAB% |                                                                                  |              |                 |             |  |  |  |  |
| Data fields:                                                          | %LENGTH%                                                                         | %HEIGHT%     | %WIDTH%         | %DIMUNIT%   |  |  |  |  |
|                                                                       | %WEIGHT%                                                                         | %WEIGHTUNIT% | %DISPLAYWEIGHT% |             |  |  |  |  |
|                                                                       | %WEIGHT-LB%                                                                      | %WEIGHT-KG%  |                 |             |  |  |  |  |
|                                                                       | %DATETIME%                                                                       |              | %BARCODE%       | ]           |  |  |  |  |
| Kay and as                                                            | 9/TAD9/                                                                          |              |                 |             |  |  |  |  |
| Key codes:                                                            | 701AD70                                                                          |              | ]               |             |  |  |  |  |
|                                                                       | %UP%                                                                             | %DOWN%       | %LEFT%          | %RIGHT%     |  |  |  |  |
|                                                                       | %F1% %F2%                                                                        | %F3% %F4%    | %F5% %F6%       | %F7% %F8%   |  |  |  |  |
|                                                                       | %F9% %F10%                                                                       | %F11% %F12%  | %F13% %F14%     | %F15% %F16% |  |  |  |  |
| Other:                                                                | Other: Type numbers, letters and other charactersusing keyboard. Type %%% for %. |              |                 |             |  |  |  |  |
|                                                                       |                                                                                  |              |                 | OK Cancel   |  |  |  |  |

Figure 3-19. Keyboard Wedge - Output Configuration

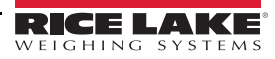

8

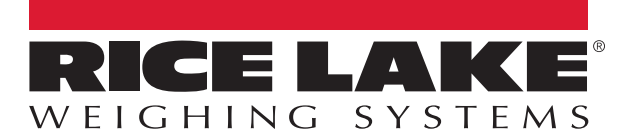

© Rice Lake Weighing Systems Specifications subject to change without notice. Rice Lake Weighing Systems is an ISO 9001 registered company.

230 W. Coleman St. • Rice Lake, WI 54868 • USA U.S. 800-472-6703 • Canada/Mexico 800-321-6703 • International 715-234-9171 • Europe +31 (0)26 472 1319

www.ricelake.com